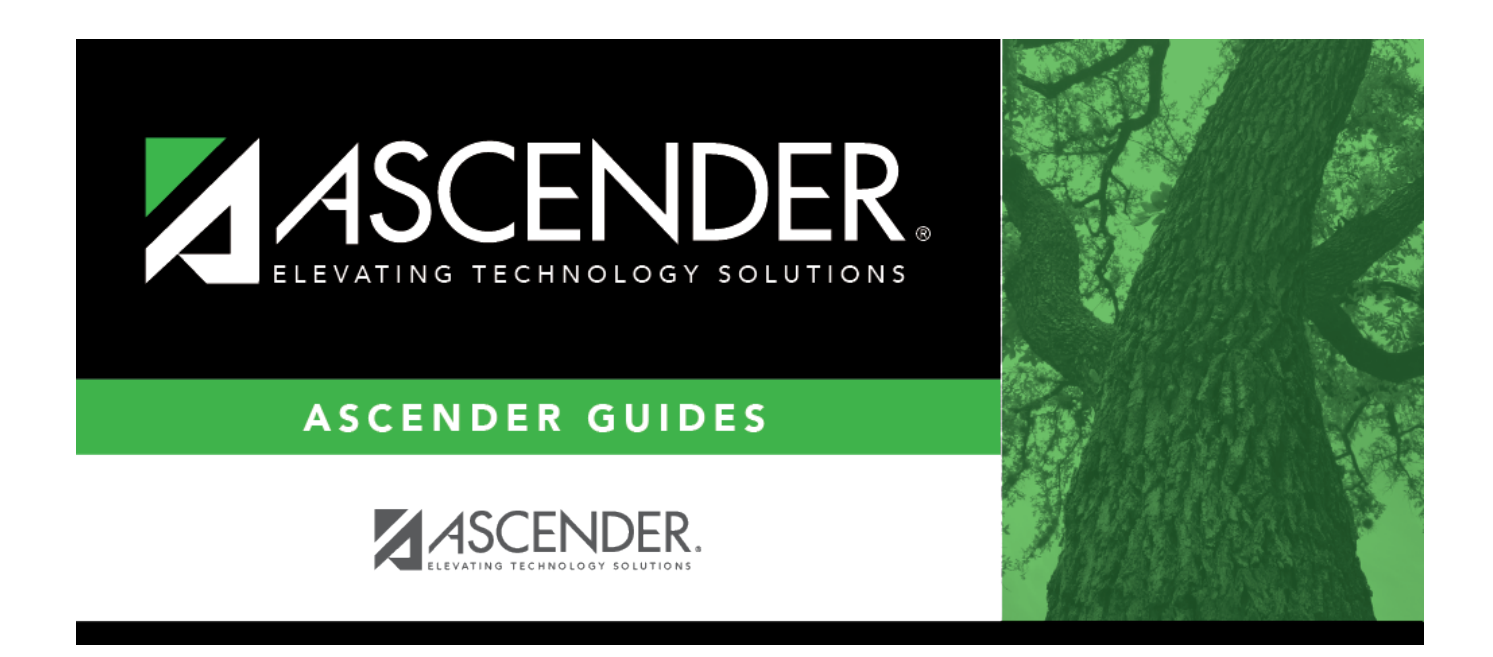

## **Payment Dates - GRT2120**

i

### **Table of Contents**

| Payment Dates - GRT2120 | ) | 1 |
|-------------------------|---|---|
|-------------------------|---|---|

# Payment Dates - GRT2120

#### Grants and Projects > Tables > SSA Grants > Payment Dates

This tab allows fiscal agents to maintain a list of cut-off dates and expected payment dates for each grant type. These dates are for informational purposes only. The payment cut-off date is displayed for the grant type in MemberPortal to remind member LEAs of the fiscal agent's cut-off date. This tab is optional.

#### **Retrieve a record:**

| Field | Description                                                                                        |
|-------|----------------------------------------------------------------------------------------------------|
| Grant | Begin typing a grant type or description. As you type the data, a drop-down list of                |
| Туре  | corresponding data is displayed. Select a grant type. If the grant type or description is not      |
|       | known, click <sup>‡</sup> to select a grant type from the Grant Types lookup or press the SPACEBAR |
|       | to view a list of grant types.                                                                     |

□ Click **Retrieve**. The payment dates for the grant type are displayed if any.

### Add a payment date:

 $\Box$  Click **+Add** to add a row.

| Cut Off Date | Type the grant cut-off date in the MM-DD-YYYY format. Or, select a date from the calendar. |
|--------------|--------------------------------------------------------------------------------------------|
| Payment Date | Type the grant payment date in the MM-DD-YYYY format. Or, select a date from the calendar. |

Click Save.

### **Other functions and features:**

| Retrieve | The <b>Retrieve</b> button is also used to retrieve information from the last save. If you click <b>Retrieve</b> , any unsaved changes are lost. |
|----------|----------------------------------------------------------------------------------------------------|
| 创        | Click to delete a row. The row is shaded red to indicate that it will be deleted when the record is saved.<br>Click <b>Save</b> .                |

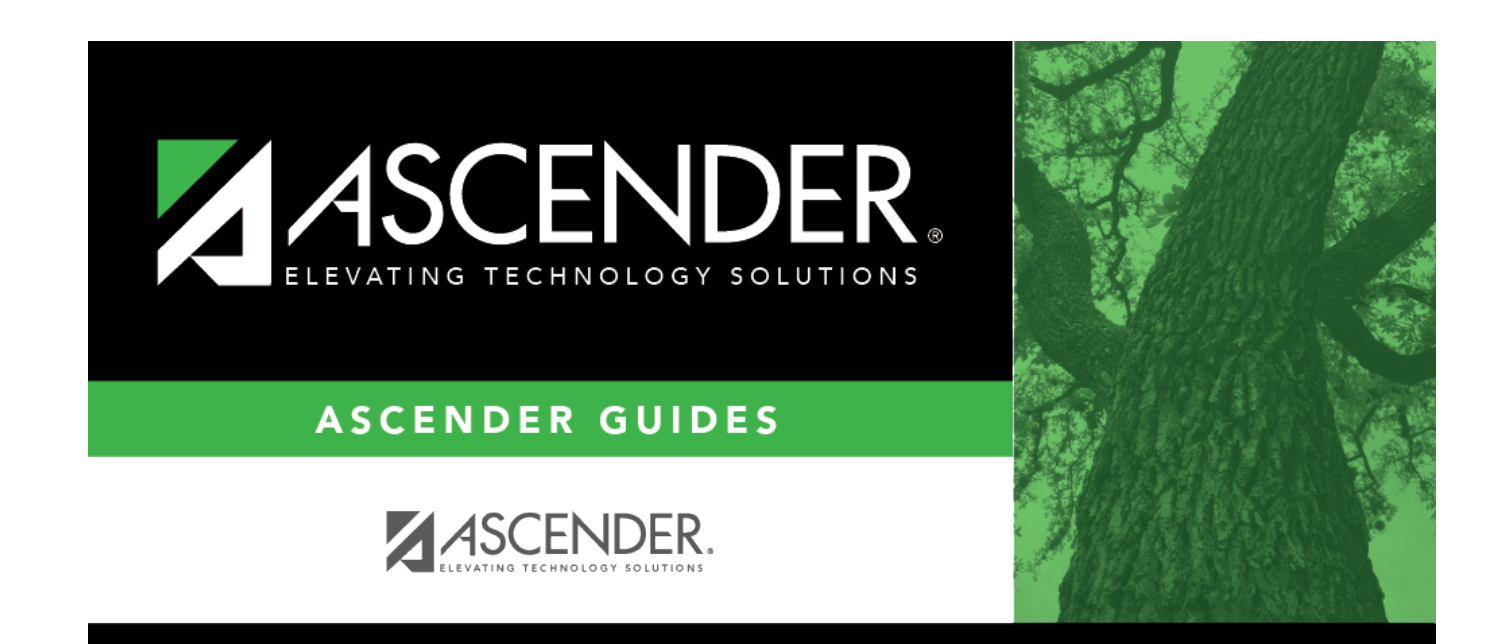

# **Back Cover**